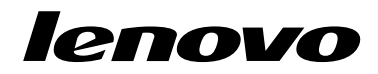

# 使用 Windows 8 或 Windows 8.1 的 回復光碟組

**附註:**本出版品中的程序可能隨時變更。如需最新的回復程序,請前往 http://www.lenovo.com/support/windows8downgrade。

回復光碟組是由下列使用者指示以及一組 DVD 光碟所組成,可以將 Lenovo® 電腦 還原為原廠配置。

| 光碟名稱                                      | 説明                                                                                                    | 標示為 |
|-------------------------------------------|----------------------------------------------------------------------------------------------------|-----|
| Applications and<br>Drivers Recovery Disc | 您可以使用這片光碟來啟動回復程序。這片光碟包含回復<br>程式,以及光碟標籤上的機型專屬的預先安裝應用程式<br>與驅動程式。請勿將此光碟用於其他電腦。如果包裝中<br>有多片 Applications and Drivers Recovery Disc,請使用標<br>籤為 Disc 1 的光碟來開始回復程序。 | 1   |
| Operating System<br>Recovery Disc         | 這片光碟包含光碟標籤上所標示的 Microsoft <sup>®</sup> Windows <sup>®</sup><br>作業系統。開始回復程序之後,回復程式會提示您插入<br>Operating System Recovery Disc。                                    | 2   |
| Supplemental<br>Recovery Disc             | 這片光碟包含其他內容,例如軟體的更新項目。並不是所<br>有回復光碟組都有 Supplemental Recovery Disc。                                                                                             | 3   |

**重要事項**:如果您的電腦已預先安裝 Windows 7 Professional 作業系統,也隨附 Windows 8 Pro 或 Windows 8.1 Pro 作業系統的授權, Lenovo 可能會為您提供一組符合您的作業系統授權的回復光碟。在使用回復光碟轉換作業系統之前,建議您先建立 Windows 7 回復 媒體,以備日後想要還原電腦上的 Windows 7 作業系統時使用。

如果要在 Windows 7 作業系統上建立產品回復媒體,請按一下**開始 → 所有程式**。然 後,按一下 Lenovo ThinkVantage Tools → Factory Recovery Disks 或 ThinkVantage → 建立 Recovery Media。

## 回復程序之前

如果您要使用這個回復光碟組將作業系統從 Windows 7 作業系統轉換成 Windows 8 或 Windows 8.1 作業系統,或是將硬碟內容還原為原廠安裝的 Windows 8 或 Windows 8.1 安裝(包括作業系統、應用程式和驅動程式),必須先執行下列程序,然後再開始回復程序。

在開始回復程序之前,請執行下列動作:

- 開啟電腦電源時,反覆按下及放開 F1 鍵。當您聽到多次嗶聲或看見標誌畫面時, 請放開 F1 鍵。這時會開啟 Setup Utility 程式。
- 2. 從 Setup Utility 程式主功能表, 選取 Exit 或 Restart, 並確定 OS Optimized Defaults 已設定為 Disabled。
- 3. 請執行下列其中一項:
  - 如果您是使用 ThinkPad<sup>®</sup> 或 Lenovo V、B、K 或 E 系列筆記型電腦,請按 F9 載 入預設值,出現提示時選取 Yes,然後按 Enter。繼續進行步驟 4。
  - 如果您是使用 ThinkCentre<sup>®</sup> 或 ThinkStation<sup>®</sup> 電腦,請繼續進行步驟 4。
- 4. 按 F10 鍵,儲存變更並結束 Setup Utility 程式。
- 5. 繼續進行第2頁『執行回復程序』。

### 執行回復程序

附註:

1. 您必須具備內建或外接式 DVD 光碟機,才能使用回復光碟。

 在進行回復程序時,硬碟機上所有的資料都會全數刪除。請在開始回復程序之前, 先將您要保留的重要資料或個人檔案,複製到抽取式媒體或網路磁碟機。

若要使用回復光碟組將電腦還原成原廠配置,請執行下列動作:

- 1. 使用下列程序,將 CD/DVD 光碟機設成啟動順序中的第一個啟動裝置:
  - a. 開啟電腦電源時,反覆按下及放開 F1 鍵。當您聽到多次嗶聲或看見標誌畫面時,請放開 F1 鍵。這時會開啟 Setup Utility 程式。
  - b. 使用方向鍵選取 Startup。然後根據您的電腦機型, 選取 Primary Boot Sequence、 Boot 或 Startup Sequence。
  - c. 根據畫面上的指示和說明訊息,選取 CD/DVD 光碟機作為第一個開機裝置。
- 2. 將標籤為 Disc 1 的 Applications and Drivers Recovery Disc 插入 DVD 光碟機。
- 按 F10,儲存 Setup Utility 配置變更。電腦會重新啟動並開啟回復程式。然後依照 畫面上的指示,開始進行回復程序。
- 4. 選取您的語言並且按一下下一步。
- 5. 閱讀授權內容。如果您同意條款,請選取我同意上述條款,然後按一下下一步。
- 6. 閱讀螢幕上的訊息, 選取 GPT 分割區型式或 MBR 分割區型式, 然後按下一步。

附註:建議您選取 GPT 分割區型式。只有在您打算使用基於相容性目的而需要 MBR 分割區的映像複製工具或協力廠商磁碟管理工具時,才選取 MBR 分割區型式。

- 如果您的電腦已安裝多個內建硬碟,則會顯示視窗,詢問您是否要格式化所有的內 建硬碟。視需要選取下列其中一項:
  - 如果您要刪除硬碟上所有的資料,按一下是。
  - 如果您只要格式化系統磁碟機,按一下否。
- 8. 在接著出現的視窗中按一下是,繼續進行回復程序。
- 9. 出現提示時,插入 Operating System Recovery Disc,然後按一下確定繼續進行回復程序。

- 10. 請執行下列其中一項:
  - 如果您有 Supplemental Recovery Disc, 請執行下列動作:
    - a. 出現提示時,將 Supplemental Recovery Disc 插入 DVD 光碟機,然後按 一下是或確定繼續進行回復程序。
    - b. 如果還有另一片 Supplemental Recovery Disc, 請在出現提示時,將它插入 DVD 光碟機,然後按一下是或確定繼續進行回復程序。
    - c. 出現提示時,重新插入 Operating System Recovery Disc, 然後按一下是或確定 繼續進行回復程序。
  - 如果您沒有 Supplemental Recovery Disc,請在出現提示時按一下否,然後繼續 進行回復程序。
- 如果還有另一片 Operating System Recovery Disc,請在出現提示時,將它插入 DVD 光碟機,然後按一下是或確定繼續進行回復程序。
- 12. 出現提示時,重新插入 Applications and Drivers Recovery Disc,然後按一下是或確 定繼續進行回復程序。
- 13. 如果還有另一片 Applications and Drivers Recovery Disc,請在出現提示時,將它插入 DVD 光碟機,然後按一下是或確定繼續進行回復程序。
- 14. 當所有資料從光碟組的最後一片光碟全數複製並加以處理之後,您會收到重新啟動 電腦的提示。按一下是,重新啟動電腦。

**附註:**回復程序的其餘作業都已全部自動化,您不需要再執行任何動作。電腦會重 新開機並進入 Microsoft Windows 桌面數次,而且可能會出現畫面沒有任何活動長 達數分鐘之久的情況。這是正常現象。

- 15. 完成回復程序時,就會顯示『設定 Windows』畫面。請按照螢幕上的指示完成 Windows 設定。
- 16. 重新啟動電腦,然後反覆按下及放開 F1 鍵來進入 Setup Utility 程式。從 Setup Utility 程式主功能表,選取 Exit 或 Restart,然後執行下列其中一項:

- 如果已在 MBR 模式中安装任何版本的 Windows 8 (32 位元) 作業系統,請選取 OS Optimized Defaults → Disabled。
- 如果已在 GPT 模式中安裝任何版本的 Windows 8 (64 位元) 或 Windows 8.1 (64 位元) 作業系統,請選取 OS Optimized Defaults → Enabled。

附註:如果您是使用 ThinkPad 或 Lenovo V、B、K 或 E 系列筆記型電腦,將 OS Optimized Defaults 設定為 Enabled 之後,請按 F9,在顯示的視窗中選取 Yes 以確認您的選擇,然後按 Enter。

 如果已在 MBR 模式中安裝任何版本的 Windows 8 (64 位元) 或 Windows 8.1 (64 位元) 作業系統,請選取 OS Optimized Defaults → Disabled。

**附註:**如果在 GPT 模式中安裝任何版本的 Windows 8(64 位元)或 Windows 8.1 (64 位元)作業系統之後沒有執行此步驟,作業系統仍將在電腦上執行,但是下列 依賴原生 UEFI 模式開機的功能將無法運作:

- 安全開機
- 平順的開機體驗
- BitLocker 的網路解除鎖定 這項功能會在有信任平台模組 (TPM) 的電腦上提供。
- 加密硬碟 (eDrive) 支援

如需這些功能的相關資訊,請造訪 http://www.microsoft.com。

- 17. 如果要還原原始的啟動順序,請選取 Startup,然後視您的電腦型號而定,選取 Primary Boot Sequence、Boot 或 Startup Sequence。
- 18. 按 F10 以儲存變更並結束 Setup Utility 程式。

**附註**:將硬碟機還原為原廠預設值之後,您可能必須重新安裝部分的裝置驅動程式。

如果您的電腦已預先安裝 Windows 7 Professional 作業系統,也隨附 Windows 8 Pro 或 Windows 8.1 Pro 作業系統的授權和媒體,您一次只能使用一種版本的 Windows 作業系統。在版本之間切換必須先解除安裝一種版本,然後再安裝另一種版本。

Lenovo、Lenovo標誌、ThinkCentre、ThinkPad、ThinkStation及ThinkVantage是Lenovo 在美國及(或)其他國家或地區的商標。Microsoft和Windows是Microsoft集團旗下公 司的商標。其他公司、產品或服務名稱,可能是第三者的商標或服務標誌。除非『產 品』的『授權條款』所允許,使用者不得將用來回復的隨附媒體借貸、租賃、出借 或轉讓給另一使用者。

#### 第一版 (2013 年 9 月)

#### © Copyright Lenovo 2013.

有限及限制權利注意事項:倘若資料或軟體係依據美國聯邦總務署 (General Services Administration, GSA) 的合約交付,其使用、重製或揭露須符合合約編號 GS-35F-05925 之規定。

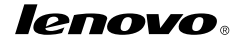

產品編號:SP40E97005

Printed in China

(1P) P/N: SP40E97005

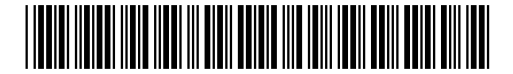